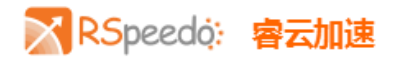

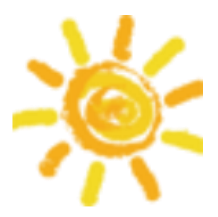

## RSpeedo 安卓版 Google play 下载安装方法

第一步,选择能够下载到 Google play 的助手软件:PP 助手、360 手机软件、豌豆荚,在手机自带的应用市场找到以上软件中任意一个。

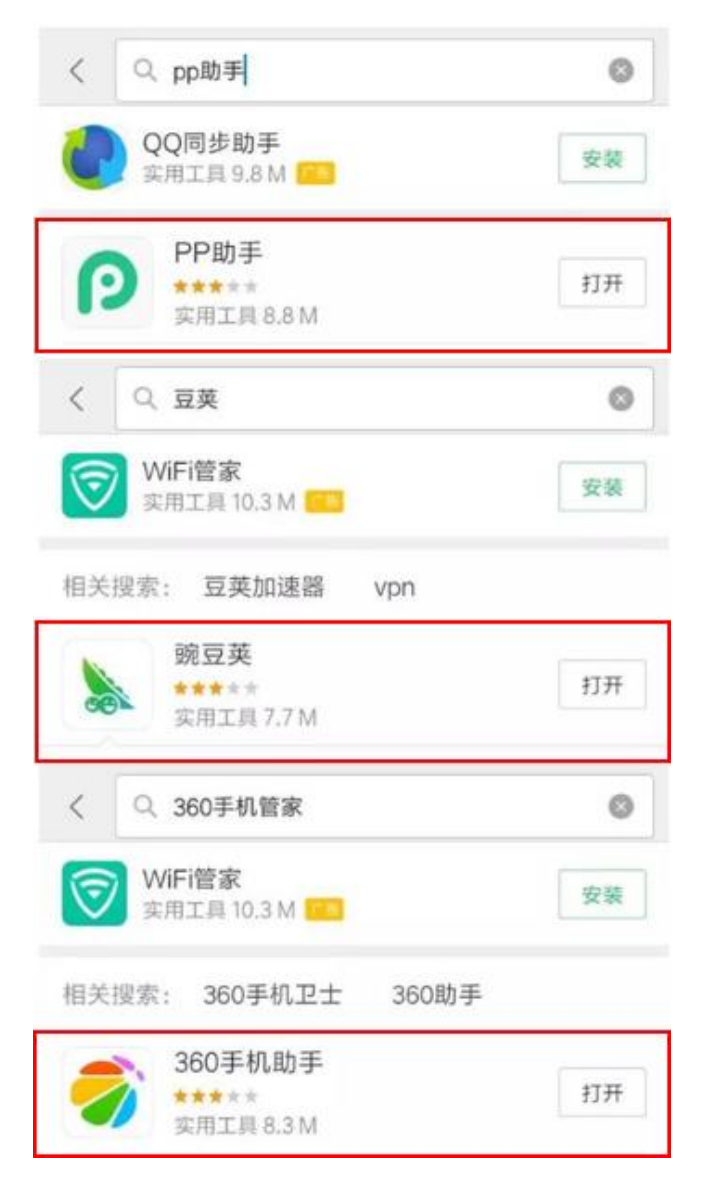

以上是红米手机应用市场界面

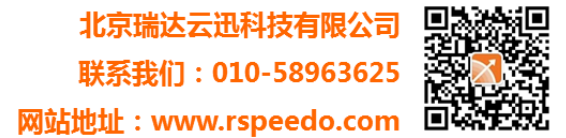

1

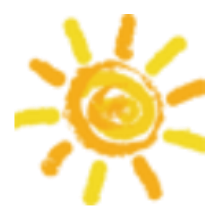

## 第二步,在任意助手软件中搜索:谷歌安装器(以下均用 360 手机助手示例)

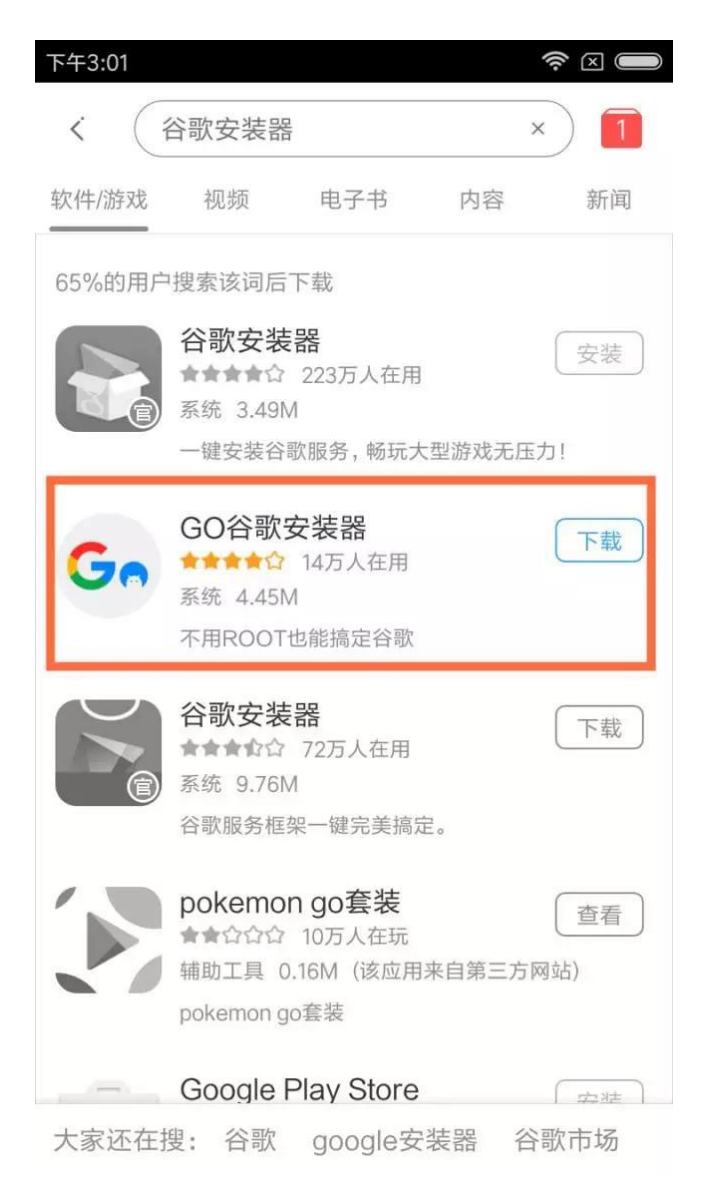

找到谷歌安装器的图标点击下载,认准红框内图标

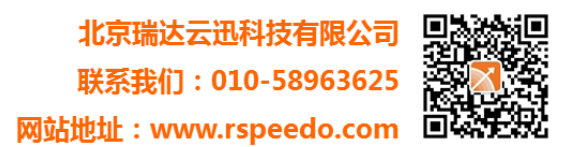

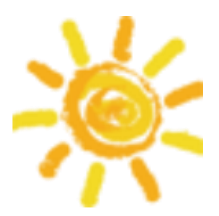

第三步,下载完成后打开谷歌安装器,进入软件后,首页会出现 4 个项目的扫描,最后一个项目 就是 play 商店,此时按照系统提示下载安装,直至四个项目都出现绿色的对勾。

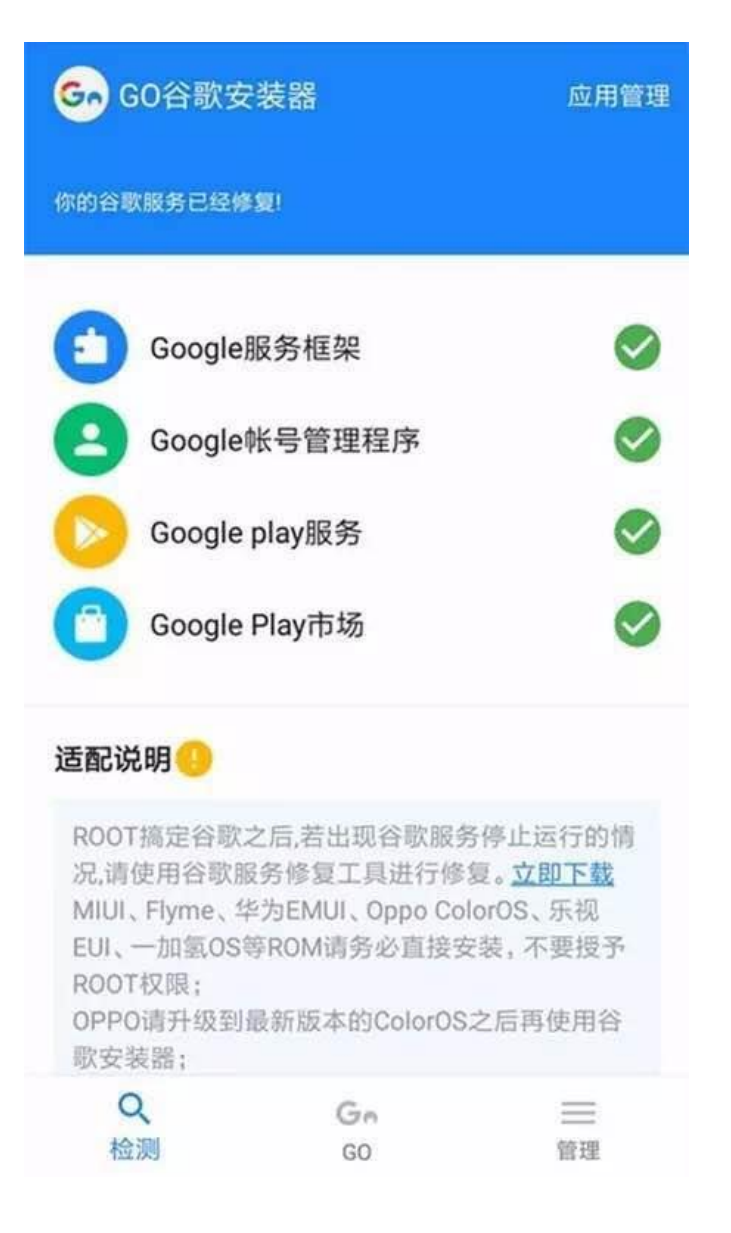

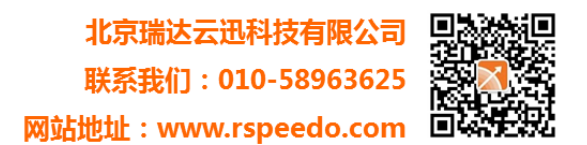

3

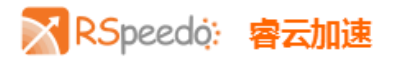

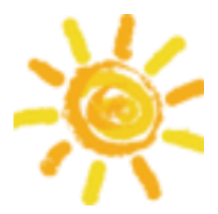

第四步,随后会有 Google play 的权限申请,继续安装,下载完成退回到主页,可看到 Google Play 已完成安装。

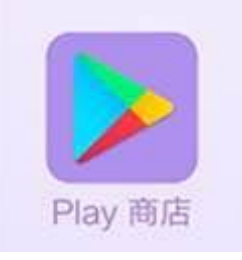

第五步,点击 play 商店进入,在搜索栏输入 RSpeedo 点击下载即可。

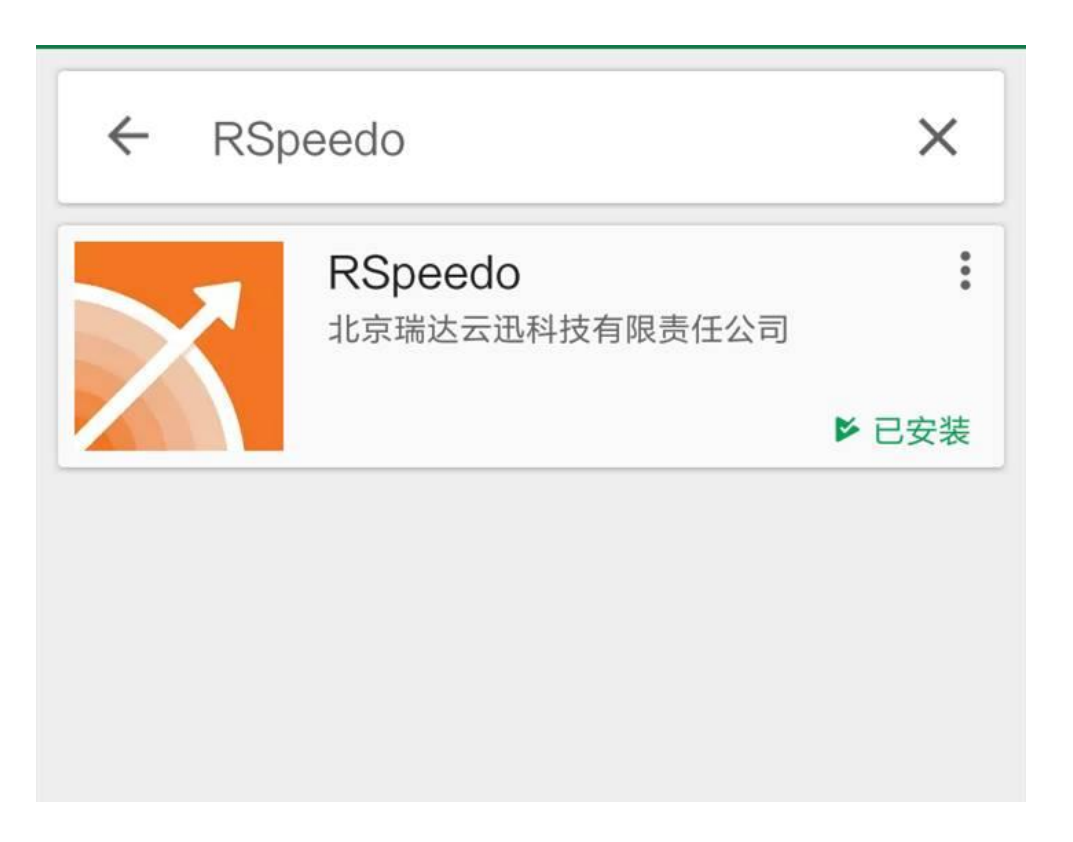

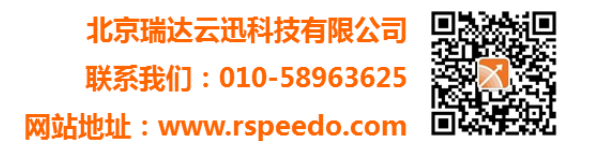